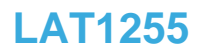

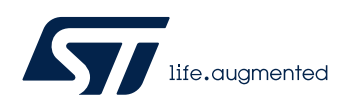

Local Application Tips

直接修改寄存器来输出内部时钟的方法

关键字: MCO, 手动修改寄存器值

# 1. 在特殊情况下使能 MCO 功能的方法

在对某些不容易复现的问题进行代码调时,需要观察内部时钟的情况,但往往代码之前并没有使能 MCO 功能,在这种情况下就可以使用寄存器直接配置来输出内部时钟到 GPIO 脚位上进行观察和测试。

下面的例子就是在调试 STM32G474 很难复现的一个问题,调试暂停时,通过 PC 端 调试工具直接更改寄存器配置来使能 MCO 功能输出 SYSCLK 到 GPIO 口的方法。

# 2. 具体实现

MCO 输出内部时钟到 GPIO 脚位,可以不通过运行用户代码,直接在 PC 端调试工具 中配置寄存器来实现。

在程序暂停时,往往已经走过了时钟配置,在这种情况下首先需要使能并配置 RCC\_CFGR 寄存器。MCOSEL[3:0]=0x1,选 SYSCLK 来输出(当然,也可以根据实际 情况选择输出其他时钟源)。

图1.

## 7.4.3 Clock configuration register (RCC\_CFGR)

Address offset: 0x08

Reset value: 0x0000 0005

Access: 0 ≤ wait state ≤ 2, word, half-word and byte access

1 or 2 wait states inserted only if the access occurs during clock source switch.

From 0 to 15 wait states inserted if the access occurs when the APB or AHB prescalers values update is on going.

| 31   | 30  | 29      | 28       | 27 | 26   | 25       | 24 | 23   | 22   | 21    | 20  | 19   | 18     | 17  | 16    |
|------|-----|---------|----------|----|------|----------|----|------|------|-------|-----|------|--------|-----|-------|
| Res  | M   | COPRE[2 | :0]      |    | MCOS | SEL[3:0] |    | Res. | Res  | Rest  | Res | Ros: | Res    | Res | Res:  |
|      | rw  | rw      | rw       | ſW | rw   | rw       | rw |      |      |       |     |      |        |     |       |
| 15   | 14  | 13      | 12       | 11 | 10   | 9        | 8  | 7    | 6    | 5     | 4   | 3    | 2      | 1   | 0     |
| Rist | Res | P       | PRE2[2:0 | 0] | F    | PRE1[2:  | 0] |      | HPRE | [3:0] | )   | SWS  | S[1:0] | SW  | [1:0] |
|      |     | rw      | rw       | rw | rw   | rw       | rw | rw   | rw   | rw    | rw  | r    | r      | rw  | rw    |

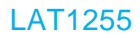

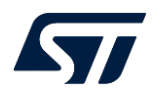

#### 图2.

Bits 30:28 MCOPRE[2:0]: Microcontroller clock output prescaler

These bits are set and cleared by software.

It is highly recommended to change this prescaler before MCO output is enabled.

000: MCO is divided by 1

001: MCO is divided by 2

010: MCO is divided by 4

011: MCO is divided by 8 100: MCO is divided by 16

Others: not allowed

#### 图3.

Bits 27:24 MCOSEL[3:0]: Microcontroller clock output

Set and cleared by software.

0000: MCO output disabled, no clock on MCO

0001: SYSCLK system clock selected

0010: Reserved, must be kept at reset value

0011: HSI16 clock selected

0100: HSE clock selected

0101: Main PLL clock selected

0110: LSI clock selected

0111: LSE clock selected

1000: Internal HSI48 clock selected

Others: Reserved

Note: This clock output may have some truncated cycles at startup or during MCO clock source switching.

#### 在调试软件中直接手动修改寄存器配置值,如下图:

图4.

Project Debug Disassembly ST-Link Tools Window Help AXDO DC - a × main.c × Registers 1 f0 Find: mainfl Genue: RCC /\* USER CODE END SysInit \*/ 95 Ó Name Value 96 97 oggle - GPI0\_I0... /\* Initialize all configured peripherals \*/ /\* USER CODE BEGIN 2 \*/ ≡ CR ± ICSCR 0v030010500 1 98 99 100 101 102 103 104 105 0x4093'0000 RM CFGR 0x2100'000f /\* -1- Enable GPIO Clock (to be able to program the configuration registers) \*/ LED2\_GPID\_CLK\_ENABLE(); MCOPRE MCOSEL 0x2 0x1 132g4x hal msp.c /\* -2- Configure IO in output push-pull mode to drive external LEDs \*/ GPI0\_InitStruct.Node = GPI0\_MODE\_OUTPUT\_PP; GPI0\_InitStruct.Pull = GPI0\_PULLUP; GPI0\_InitStruct.Speed = GPI0\_SPEED\_FREQ\_HIGH; PPRE2 0x0 132g4x\_itc PPRE1 0x0 HPRE 0x0 106 SVS 0x3 107 SV GPIO\_InitStruct.Pin = LED2\_PIN; 0 108 \* PLLSYSCFGR 0x1100'5532

其次,需要配置 GPIO 通路: GPIO MCO 选用 PA8, AF0 功能。

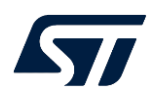

图5.

|      |      | AFO             | AF1                            | AF2                                           | AF3                                                             | AF4                             | AF5                                                                       | AF6                                                     | AF7                                | AF8                                                      | AF9                                  | AF           |
|------|------|-----------------|--------------------------------|-----------------------------------------------|-----------------------------------------------------------------|---------------------------------|---------------------------------------------------------------------------|---------------------------------------------------------|------------------------------------|----------------------------------------------------------|--------------------------------------|--------------|
|      | Port | 12C4/<br>SYS_AF | LPTIM1/<br>TIM2/5/<br>15/16/17 | 12C1/3/<br>TIM1/2/3/4/5/8/<br>20/15/<br>COMP1 | QUADSPH/<br>I2C3/4/SAI1/US<br>B/HRTIM1/<br>TIM8/20/15/<br>COMP3 | 12C1/2/3/<br>4/TIM1/8/<br>16/17 | QUADSPI1<br>/SPI1/2/3/4/<br>I2S2/3/I2C4/<br>UART4/5/<br>TIM8/<br>Infrared | QUADSPI1/<br>SPI2/3/1252<br>/3/TIM1/5/8/<br>20/Infrared | USART1/2/3<br>/FDCAN/CO<br>MP7/5/6 | 12C3/4/UAR<br>T4/5/LPUA<br>RT1/COMP<br>1/2/7/4/5/6/<br>3 | FDCAN/T<br>IM1/8/15/<br>FDCAN1/<br>2 | QUAL<br>TIM2 |
| Γ    | PAD  | 387             | TIM2_CH1                       | TIM5_CH1                                      | 3 <b>4</b> 7                                                    | 8 I.                            | 3 <b>%</b> 2                                                              | 300                                                     | USART2_<br>CTS                     | COMP1<br>_OUT                                            | TIM8_<br>BKIN                        | TIMS         |
|      | PA1  | RTC_<br>REFIN   | TIM2_CH2                       | TIM5_CH2                                      | 8                                                               | 1                               |                                                                           | •                                                       | USART2_<br>RTS_DE                  |                                                          | TIM15<br>CH1N                        |              |
|      | PA2  |                 | TIM2_CH3                       | TIM5_CH3                                      | (* )                                                            | 34                              | 1.63                                                                      | 0.40                                                    | USART2_<br>TX                      | COMP2<br>_OUT                                            | TIM15_<br>CH1                        | QUAE<br>BK1  |
|      | PA3  | 199             | TIM2_CH4                       | TIM5_CH4                                      | SAI1_CK1                                                        | 157                             | 0.52                                                                      | 858                                                     | USART2_<br>RX                      |                                                          | TIM15_<br>CH2                        | QUAD         |
|      | PA4  | (a)             | 81                             | TIM3_CH2                                      | 84.5                                                            | 82                              | SPI1_NSS                                                                  | SPI3_NSS/<br>I2S3_WS                                    | USART2_<br>CK                      | 25                                                       | -                                    |              |
|      | PA5  |                 | TIM2_CH1                       | TIM2_ETR                                      | 100                                                             |                                 | SPI1_SCK                                                                  |                                                         |                                    |                                                          |                                      |              |
|      | PA6  | <u></u>         | TIM16_CH1                      | TIM3_CH1                                      | 640 C                                                           | TIMB_<br>BKIN                   | SPI1_MISO                                                                 | TIM1_BKIN                                               | 8                                  | COMP1<br>_OUT                                            | 25                                   | QUAE<br>BK1  |
|      | PA7  | 190             | TIM17_CH1                      | TIM3_CH2                                      | 200                                                             | TIM9_<br>CH1N                   | SPI1_MOSI                                                                 | TIM1<br>CH1N                                            |                                    | COMP2_<br>OUT                                            |                                      | QUAD<br>BK1  |
| Port | PAS  | MCO             |                                | 12C3_SCL                                      | -                                                               | I2C2_<br>SDA                    | 1252_MCK                                                                  | TIM1_CH1                                                | USART1_<br>CK                      | COMP7<br>_OUT                                            |                                      | TIM4         |
|      | PA9  | (e)             |                                | 12C3_SMBA                                     | 240                                                             | 12C2                            | 1253_MCK                                                                  | TIM1_CH2                                                | USART1_<br>TX                      | COMP5<br>_OUT                                            | TIM15_<br>BKIN                       | TIM2         |
|      | PA10 | 12              | TIM17_BKIN                     |                                               | USB_<br>CRS_SYNC                                                | I2C2_<br>SMBA                   | SPI2_MISO                                                                 | тім1_сна                                                | USART1_<br>RX                      | COMP6<br>_OUT                                            | -26                                  | TIM2         |
|      | PA11 | 9 <b>4</b> 0    |                                | ×                                             | 84.5                                                            | 84                              | SPI2_MOSI/<br>12S2_SD                                                     | TIM1<br>CH1N                                            | USART1_<br>CTS                     | COMP1<br>_OUT                                            | FDCAN1                               | TIM4         |
|      | PA12 |                 | TIM16_CH1                      |                                               | 3.5                                                             |                                 | 12SCKIN                                                                   | TIM1_<br>CH2N                                           | USART1_<br>RTS_DE                  | COMP2<br>_OUT                                            | FDCAN1<br>_TX                        | TIM4         |
|      | PA13 | SWDIO-<br>JTMS  | TIM16_CH1N                     | -                                             | I2C4_SCL                                                        | I2C1_<br>SCL                    | IR_OUT                                                                    | 5 <b>2</b> 5                                            | USART3_<br>CTS                     | 13                                                       | 21                                   | TIM4         |
|      | PA14 | SWOLK-<br>JTCK  | LPTIM1_OUT                     | *                                             | 12C4_SMBA                                                       | I2C1_<br>SDA                    | TIM8_CH2                                                                  | TIM1_<br>BKIN                                           | USART2_<br>TX                      |                                                          | •                                    |              |
|      | PA15 | JTDI            | TIM2_CH1                       | TIM8_CH1                                      | 0.00                                                            | 12C1_                           | SPI1_NSS                                                                  | SPI3_NSS/                                               | USART2_                            | UART4                                                    |                                      |              |

# 4.11 Alternate functions

73/236

GPIO 选择下面黄色的配置:在下面的配置之前代码中需要打开 GPIOA 的 clock。

#### 图6.

| Table 56. F | Port bit | configuration | table <sup>(1)</sup> |
|-------------|----------|---------------|----------------------|
|-------------|----------|---------------|----------------------|

| MODE(i)<br>[1:0] | OTYPE(i) | OSPEED(i)<br>[1:0] | PUF<br>[1 | PD(i)<br>:0] | I/O co       | onfiguration |
|------------------|----------|--------------------|-----------|--------------|--------------|--------------|
|                  | 0        |                    | 0         | 0            | GP output    | PP           |
|                  | 0        | 1 1                | 0         | 1            | GP output    | PP + PU      |
|                  | 0        | 1 1                | 1         | 0            | GP output    | PP + PD      |
| 01               | 0        | SPEED              | 1         | 1            | Reserved     |              |
| 01               | 1        | [1:0]              | 0         | 0 0          | GP output    | OD           |
|                  | 1        | 1 1                | 0         | 1            | GP output    | OD + PU      |
|                  | 1        | 1                  | 1         | 0            | GP output    | OD + PD      |
|                  | 1        | 1 1                | 1 1 F     |              | Reserved (GP | output OD)   |
|                  | 0        |                    | 0         | 0            | AF           | PP           |
|                  | 0        | 1 1                | 0         | 1            | AF           | PP + PU      |
|                  | 0        | 1 [                | 1         | 0            | AF           | PP + PD      |
| 10               | 0        | SPEED              | 1         | 1            | Reserved     |              |
|                  | 1        | [1:0]              | 0         | 0            | AF           | OD           |
|                  | 1        | 1 1                | 0         | 1            | AF           | OD + PU      |

GPIOA\_MODER.MODE8[1:0] 在寄存器窗口中手动修改为 0x2:

图7.

## 9.4.1 GPIO port mode register (GPIOx\_MODER) (x =A to G)

Address offset:0x00

Reset value: 0xABFF FFFF (for port A)

Reset value: 0xFFFF FEBF (for port B)

Reset value: 0xFFFF FFFF (for ports C..G)

| 31   | 30      | 29   | 28      | 27   | 26      | 25   | 24      | 23   | 22      | 21   | 20      | 19   | 18      | 17   | 16     |
|------|---------|------|---------|------|---------|------|---------|------|---------|------|---------|------|---------|------|--------|
| MODE | 15(1:0) | MODE | 14[1:0] | MODE | 13[1:0] | MODE | 12[1:0] | MODE | 11[1:0] | MODE | 10[1:0] | MODE | E9[1:0] | MODE | 8[1:0] |
| rw   | rw      | rw   | rw      | rw   | rw      | rw   | rw      | rw   | rw      | rw   | rw      | rw   | rw      | rw   | rw     |
| 15   | 14      | 13   | 12      | 11   | 10      | 9    | 8       | 7    | 6       | 5    | 4       | 3    | 2       | 1    | 0      |
| MOD  | E7[1:0] | MODE | E6[1.0] | MODE | E5[1:0] | MOD  | E4[1:0] | MODE | E3[1:0] | MODE | E2[1:0] | MODE | E1[1:0] | MODE | 0[1:0] |
| rw   | rw      | rw   | rw      | rw   | rw      | rw   | rw      | rw   | rw      | rw   | rw      | rw   | rw      | rw   | rw     |

Bits 31:0 MODE[15:0][1:0]: Port x configuration I/O pin y (y = 15 to 0)

These bits are written by software to configure the I/O mode.

00: Input mode

01: General purpose output mode

10: Alternate function mode

11: Analog mode (reset state)

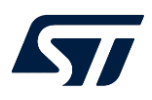

|   |    |                 | 图 | 8.    |             |
|---|----|-----------------|---|-------|-------------|
|   | -  | Registers 1     |   |       | ▼ Ф         |
|   | fo | Find:           | × | Group | : GPIOA     |
|   | ^  | Name            |   |       | Value       |
|   |    | 🚍 MODER         |   |       | 0xabfe'ffff |
|   |    | - MODER15       |   |       | 0x2         |
|   |    | MODER14         |   |       | 0x2         |
|   |    | MODER13         |   |       | 0x2         |
|   |    | - MODER12       |   |       | 0x3         |
|   |    | - MODER11       |   |       | 0x3         |
|   |    | MODER10         |   |       | 0x3         |
|   |    | MODER9          |   |       | 0x3         |
|   |    | MODER8          |   |       | 0x2         |
|   |    | MODER7          |   |       | 0x3         |
|   |    | MODER6          |   |       | 0x3         |
|   |    | MODER5          |   |       | 0x3         |
|   |    | - MODER4        |   |       | 0x3         |
|   |    | - MODER3        |   |       | 0x3         |
|   |    | MODER2          |   |       | 0x3         |
|   |    | MODER1          |   |       | 0x3         |
|   |    | - MODERO        |   |       | 0x3         |
|   |    | <b>±</b> OTYPER |   |       | 0x0000'0000 |
| > | ~  | □ OSPEEDR       |   |       | 0x0c02'0000 |
|   |    | OCDEEDD1        |   |       | 00          |

GPIOA\_OTYPER.OT8 配置为 0,在上电默认的情况下,不用修改,已经是 0 了。

图9.

## 9.4.2 GPIO port output type register (GPIOx\_OTYPER) (x = A to G)

Address offset: 0x04 Reset value: 0x0000 0000

| 31   | 30   | 29   | 28   | 27   | 26    | 25  | 24   | 23   | 22  | 21  | 20     | 19  | 18   | 17   | 16  |
|------|------|------|------|------|-------|-----|------|------|-----|-----|--------|-----|------|------|-----|
| Res  | Res. | Res. | Res. | Ris. | Ples. | Res | Res. | Res. | Res | Res | Pilits | Res | Res. | Pars | Res |
| 15   | 14   | 13   | 12   | 11   | 10    | 9   | 8    | 7    | 6   | 5   | 4      | 3   | 2    | 1    | 0   |
| OT15 | OT14 | OT13 | OT12 | OT11 | OT10  | OT9 | OT8  | 017  | OT6 | OT5 | OT4    | OT3 | OT2  | OT1  | OT0 |
| rw   | TW   | rw   | rw   | rw   | rw    | rw  | rw   | rw   | rw  | rw  | rw     | rw  | ſW   | rw   | TW  |

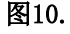

Bits 31:16 Reserved, must be kept at reset value.

Bits 15:0 OT[15:0]: Port x configuration I/O pin y (y = 15 to 0)

These bits are written by software to configure the I/O output type.

0: Output push-pull (reset state)

1: Output open-drain

GPIOA\_OSPEEDR.OSPEED8[1:0] 配置成 0x2 或 0x3。

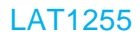

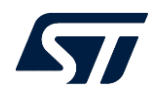

#### 图11.

## 9.4.3 GPIO port output speed register (GPIOx\_OSPEEDR) (x = A to G)

Address offset: 0x08

Reset value: 0x0C00 0000 (for port A)

Reset value: 0x0000 0000 (for the other ports)

| 31         | 30          | 29         | 28          | 27         | 26           | 25         | 24          | 23         | 22           | 21         | 20           | 19        | 18          | 17        | 16          |
|------------|-------------|------------|-------------|------------|--------------|------------|-------------|------------|--------------|------------|--------------|-----------|-------------|-----------|-------------|
| OSPE<br>[1 | ED15<br>:0] | OSPE<br>[1 | ED14<br>:0] | OSPE<br>[1 | EED13<br>:0] | OSPE<br>[1 | ED12<br>:0] | OSPI<br>[1 | EED11<br>:0] | OSPI<br>[1 | EED10<br>:0] | OSP<br>[1 | EED9<br>:0] | OSP<br>[1 | EED8<br>:0] |
| rw         | rw          | rw         | rw          | rw         | rw           | rw         | rw          | rw         | rw           | rw         | rw           | rw        | rw          | rw        | rw          |
| 15         | 14          | 13         | 12          | 11         | 10           | 9          | 8           | 7          | 6            | 5          | 4            | 3         | 2           | 1         | 0           |
| OSP<br>[1  | EED7<br>:0] | OSP<br>[1  | EED6<br>.0] | OSP<br>[1  | EED5<br>:0]  | OSP<br>[1  | EED4<br>:0] | OSP<br>[1  | EED3<br>.0]  | OSP<br>[1  | EED2<br>:0]  | OSP<br>[1 | EED1<br>:0] | OSP<br>[1 | EED0<br>:0] |
| ſW         | rw          | rw         | rw          | rw         | rw           | rw         | TW.         | rw         | rw           | rw         | rw           | rw        | rw          | rw        | rw          |

Bits 31:0 OSPEED[15:0][1:0]: Port x configuration I/O pin y (y = 15 to 0)

These bits are written by software to configure the I/O output speed.

- 00: Low speed
- 01: Medium speed
- 10: High speed

11: Very high speed

Note: Refer to the device datasheet for the frequency specifications and the power supply and load conditions for each speed

|    |                    | 图12.  |               |     |   |
|----|--------------------|-------|---------------|-----|---|
| ۳  | Registers 1        |       |               | 🔺 🕂 | × |
| 0  | Find: v            | Group | GPIOA         |     |   |
| `  | Name               |       | Value         |     | ^ |
|    | - MODER1           |       | 0x3           |     |   |
|    | - MODERO           |       | 0x3           |     |   |
|    | 📮 OTYPER           |       | 0x0000'0000x0 |     |   |
|    | - OT15             |       | 0             |     |   |
|    | — OT14             |       | 0             |     | _ |
|    | — OT13             |       | 0             |     |   |
|    | - OT12             |       | 0             |     |   |
|    | - OT11             |       | 0             |     |   |
|    | - OT10             |       | 0             |     |   |
|    | — OT9              |       | 0             |     |   |
|    | - <mark>0T8</mark> |       | 0             |     |   |
|    | - OT7              |       | 0             |     |   |
|    | — OT6              |       | 0             |     |   |
|    | - OT5              |       | 0             |     |   |
|    | — OT4              |       | 0             |     |   |
|    | - OT3              |       | 0             |     |   |
|    | - OT2              |       | 0             |     |   |
|    | - OT1              |       | 0             |     |   |
|    | - OTO              |       | 0             |     |   |
| ×  | OSPEEDR            |       | 0x0c02'0000   |     |   |
| =1 | — OSPEEDR15        |       | 0x0           |     |   |
|    | OSPEEDR14          |       | 0x0           |     |   |
|    | — OSPEEDR13        |       | 0x3           |     |   |
|    | — OSPEEDR12        |       | 0x0           |     |   |
|    | — OSPEEDR11        |       | 0x0           |     |   |
|    | OSPEEDR10          |       | 0x0           |     |   |
|    | - OSPEEDR9         |       | 0x0           |     |   |
|    | - OSPEEDR8         |       | 0x2           |     |   |
|    | OSPEEDR7           |       | 0x0           |     |   |
|    | - OSPEEDR6         |       | 0x0           |     | ~ |

GPIOA\_PUPDR.PUPD8[1:0] 在寄存器窗口中手动配置为 0x1。

图13.

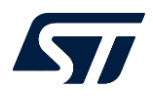

#### 9.4.4 GPIO port pull-up/pull-down register (GPIOx\_PUPDR) (x = A to G)

Address offset: 0x0C

Reset value: 0x6400 0000 (for port A)

Reset value: 0x0000 0100 (for port B)

Reset value: 0x0000 0000 (for other ports)

| 31   | 30      | 29   | 28      | 27   | 26      | 25   | 24      | 23   | 22      | 21   | 20      | 19   | 18      | 17   | 16      |
|------|---------|------|---------|------|---------|------|---------|------|---------|------|---------|------|---------|------|---------|
| PUPD | 15[1:0] | PUPD | 14[1:0] | PUPD | 13[1:0] | PUPD | 12[1:0] | PUPD | 11[1:0] | PUPD | 10[1:0] | PUPE | 9[1:0]  | PUPD | 08[1:0] |
| rw   | rw      | rw   | rw      | rw   | rw      | rw   | rw      | rw   | rw      | rw   | rw      | rw   | rw      | rw   | rw      |
| 15   | 14      | 13   | 12      | 11   | 10      | 9    | 8       | 7    | 6       | 5    | 4       | 3    | 2       | 1    | 0       |
| PUPE | 07[1:0] | PUPD | 06[1:0] | PUPE | 05[1:0] | PUPD | 04[1:0] | PUPE | 03[1:0] | PUPE | 02[1:0] | PUPE | 01[1:0] | PUPE | 00[1:0] |
| rw   | rw      | rw   | rw      | rw   | rw      | rw   | rw      | rw   | rw      | TW   | rw      | rw   | rw      | rw   | rw      |

图14.

#### Bits 31:0 PUPD[15:0][1:0]: Port x configuration I/O pin y (y = 15 to 0)

These bits are written by software to configure the I/O pull-up or pull-down

00: No pull-up, pull-down

01: Pull-up

10: Pull-down

11: Reserved

| 图15.          |             |
|---------------|-------------|
| Registers 1   | <b>↓</b> 4  |
| Find: - Group | : GPIOA     |
| Name          | Value       |
| - OSPEEDR8    | 0x2         |
| OSPEEDR7      | 0x0         |
| OSPEEDR6      | 0x0         |
| OSPEEDR5      | 0x0         |
| OSPEEDR4      | 0x0         |
| - OSPEEDR3    | 0x0         |
| OSPEEDR2      | 0x0         |
| OSPEEDR1      | 0x0         |
| OSPEEDRO      | 0x0         |
| = PUPDR       | 0x6401'0000 |
| PUPDR15       | 0x1         |
| PUPDR14       | 0x2         |
| - PUPDR13     | 0x1         |
| - PUPDR12     | 0x0         |
| - PUPDR11     | 0x0         |
| PUPDR10       | 0x0         |
| - PUPDR9      | 0x0         |
| - PUPDR8      | 0x1         |
| PUPDR7        | 0x0         |
| PUPDR6        | 0x0         |
| PUPDR5        | 0x0         |
| - PUPDR4      | 0x0         |
| PUPDR3        | 0x0         |
| DUDDDO        | 00          |

GPIOA\_AFRH.AFSEL8[3:0] 配置为 0x0,上电默认已经为 0 了,不用修改,如果不 是,请手动修改为 0。

图16.

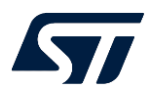

#### 9.4.10 GPIO alternate function high register (GPIOx\_AFRH) (x = A to G)

Address offset: 0x24

Reset value: 0x0000 0000

| 31 | 30    | 29       | 28 | 27 | 26    | 25      | 24 | 23 | 22   | 21       | 20 | 19 | 18    | 17      | 16 |
|----|-------|----------|----|----|-------|---------|----|----|------|----------|----|----|-------|---------|----|
|    | AFSEL | 15[3:0]  |    | 1  | AFSEL | 14[3:0] |    |    | AFSE | _13[3:0] |    |    | AFSEL | 12[3:0] |    |
| rw | rw    | rw       | rw | rw | rw    | rw      | rw | rw | rw   | rw       | rw | ſW | rw    | rw      | rw |
| 15 | 14    | 13       | 12 | 11 | 10    | 9       | 8  | 7  | 6    | 5        | 4  | 3  | 2     | 1       | 0  |
|    | AFSEL | .11[3:0] |    |    | AFSEL | 10[3:0] |    |    | AFSE | L9[3:0]  |    |    | AFSE  | L8[3:0] |    |
| rw | rw    | rw       | rw | rw | rw    | rw      | rw | rw | rw   | rw       | rw | rw | rw    | rw      | rw |

#### 图17.

Bits 31:0 **AFSEL[15:8][3:0]:** Alternate function selection for port x I/O pin y (y = 15 to 8) These bits are written by software to configure alternate function I/Os.

> 0000: AF0 0001: AF1 0010: AF2 0011: AF3 0100: AF4 0101: AF5 0110: AF6 0111: AF7 1000: AF8 1001: AF9 1010: AF10 1011: AF11 1100: AF12 1101: AF13 1110: AF14 1111: AF15

手动修改后的 GPIOA 寄存器值为如下图 18 所示:

| 庝 | 1 | 8. |
|---|---|----|
| _ | _ | ۰. |

| Registers 1 |              |  |
|-------------|--------------|--|
| Find:       | Group: GPIOA |  |
| Name        | Value        |  |
| HODER       | 0xabfe'ffff  |  |
| OTYPER      | 0x0000'0000  |  |
| OSPEEDR     | 0x0c02'0000  |  |
| PUPDR       | 0x6401'0000  |  |
| ∃ IDR       | 0x0000'c100  |  |
| ODR         | 0x0000'0000  |  |
| BSRR        | 0000000      |  |
| ICKR        | 0x0000'0000  |  |
| 🗄 AFRL      | 0x0000'0000  |  |
| • AFRH      | 0x0000'0000  |  |
| BRR         | 00000000     |  |
|             |              |  |

# 3. 总结

在调试软件时,可以通过 PC 端调试工具直接修改寄存器配置来使能某些功能。不过,使用中须注意遵守一定的流程,比如先开启对应的外设 clock,然后才能配置具体的寄存器去实现一些具体的功能。

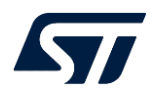

## 版本历史

| 日期          | 版本  | 变更   |
|-------------|-----|------|
| 2023年02月02日 | 1.0 | 首版发布 |
|             |     |      |
|             |     |      |

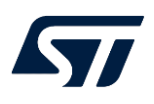

#### LAT1255

#### 重要通知 - 请仔细阅读

意法半导体公司及其子公司("ST")保留随时对 ST 产品和 / 或本文档进行变更的权利, 恕不另行通知。买方在订货之前应获取关于 ST 产品的最新信息。 ST 产品的销售依照订单确认时的相关 ST 销售条款。

买方自行负责对 ST 产品的选择和使用, ST 概不承担与应用协助或买方产品设计相关的任何责任。

ST 不对任何知识产权进行任何明示或默示的授权或许可。

转售的 ST 产品如有不同于此处提供的信息的规定,将导致 ST 针对该产品授予的任何保证失效。

ST和 ST徽标是 ST的商标。若需 ST商标的更多信息,请参考 www.st.com/trademarks。所有其他产品或服务名称均为其各自所有者的财产。

本文档是 ST 中国本地团队的技术性文章,旨在交流与分享,并期望借此给予客户产品应用上足够的帮助或提醒。若文中内容存有局限或与 ST 官网资料不一致,请以实际应用验证结果和 ST 官网最新发布的内容为准。您拥有完全自主权是否采纳本文档(包括代码,电路图等)信息,我们也不承担因使用或采纳本文档内容而导致的任何风险。

本文档中的信息取代本文档所有早期版本中提供的信息。

© 2020 STMicroelectronics - 保留所有权利